# **Student Information System** (on Web)

ি

**Guide for New Student** 

## **TABLE OF CONTENTS**

- INTRODUCTION
- LOGIN INTERFACE
- AFTER LOGIN PAGE
- PROFILE
- ACADEMIC COURSE REGISTRATION
- ACADEMIC COURSE REGISTRATION SLIP
- FINANCIAL ACCOUNT
- FINANCIAL PAYMENT
- EXAMINATION RESULTS
- EXAMINATION SLIP
- LOG OUT

#### **INTRODUCTION**

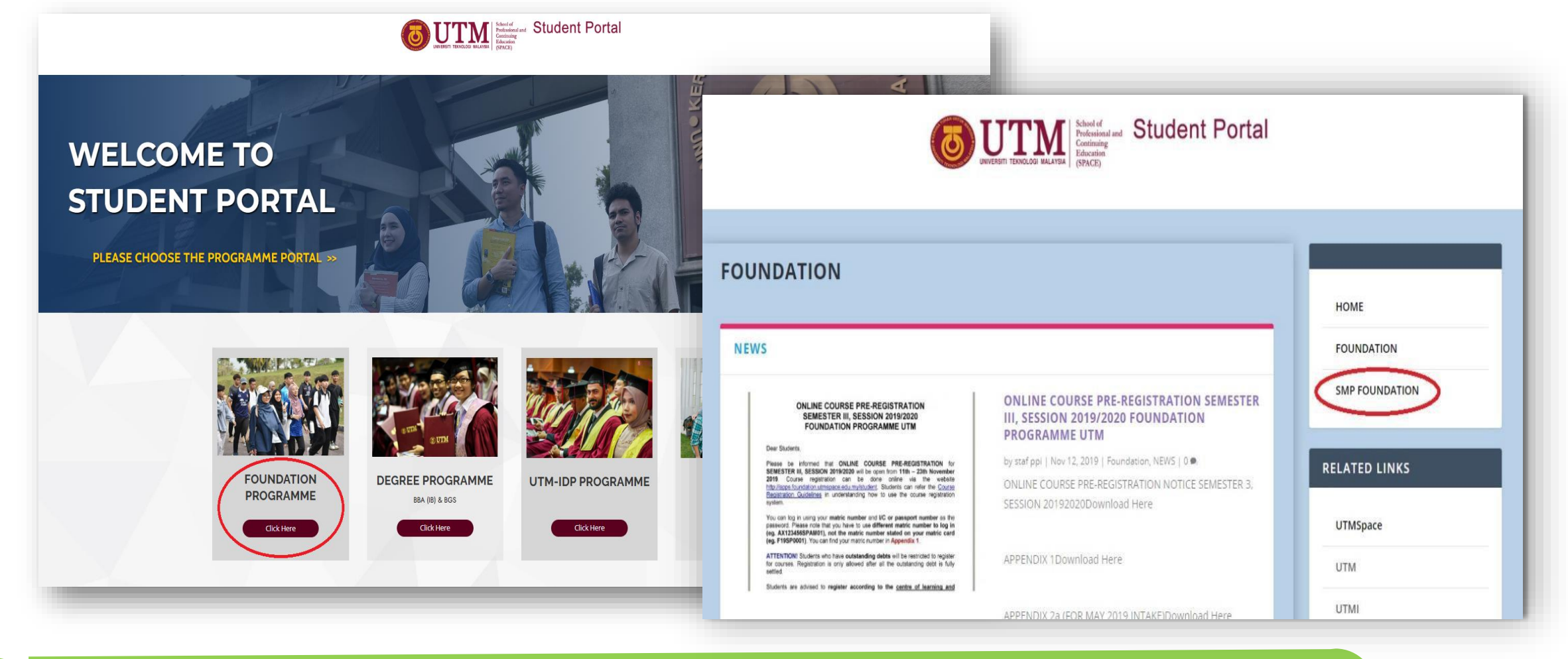

Visit Student Portal at <u>https://studentppi.utmspace.edu.my/</u> and choose Foundation Programme UTM.

Click the 'SMP Foundation' button.

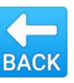

#### LOGIN INTERFACE

| apps.fou | ndation.utmspace.edu.my/student/login?returnUrl=/stu | udent/                                                                           |
|----------|------------------------------------------------------|----------------------------------------------------------------------------------|
|          |                                                      | CONTINUING EDUCATION<br>CONTINUING EDUCATION<br>Shaping Minds - Building Careers |
| -        |                                                      |                                                                                  |
| -        | Sis                                                  | item Maklumat Pelajar <b>Asasi</b>                                               |
|          | No                                                   | Matrik                                                                           |
|          |                                                      | 20SP2000 matric number                                                           |
|          |                                                      |                                                                                  |
|          | Kat                                                  | talaluan                                                                         |
|          |                                                      | passport / IC number 2 3 4                                                       |
|          |                                                      | Aasuk Lupa Katalaluan                                                            |
|          |                                                      | Q W E                                                                            |
|          | Dip                                                  | Ioma Sarjana Muda                                                                |
| _        |                                                      | CA SB D                                                                          |
|          |                                                      |                                                                                  |

Key in your **matric number** (eg. F20SP2000) and **passport/IC number** to log in. Then click the '*Masuk*' button.

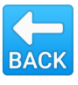

#### **AFTER LOGIN PAGE**

| Academic Academic              | Financial Examination                  |                                               |                                                                                             |
|--------------------------------|----------------------------------------|-----------------------------------------------|---------------------------------------------------------------------------------------------|
| Selamat Menduduki Pepe         | eriksaan Akhir! 🕲                      |                                               | ⑦ Aduan & Permasalahan                                                                      |
| Tempoh peperiksaan semester 1, | 2020/2021 adalah dari 29 Jun 2020, Isn | i <b>n</b> hingga <b>2 Jul 2020, Khamis</b> . | Anda boleh mengajukan sebarang aduan atau<br>permasalahan melalui saluran - saluran berikut |
| 🖨 Surat Peperiksaan 🛛 🛗 Jad    | lual Peperiksaan                       |                                               | Ruangan aduan     Talafara 07 5010000                                                       |
|                                |                                        |                                               | <ul> <li>Teleron: 07-5318000</li> <li>Emel: foundation@utmspace.edu.my</li> </ul>           |
| 🏛 Baki Hutang                  | 양 Keputusan (CPA)                      | O Baki Semester                               |                                                                                             |
|                                |                                        | 1/6                                           |                                                                                             |
|                                |                                        |                                               |                                                                                             |
| Pembayaran Akaun               | Keseluruhan                            | Kurikulum                                     |                                                                                             |
|                                |                                        |                                               |                                                                                             |

After login successful, the above page will be shown.

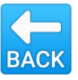

#### PROFILE

| Image: State of the state of the s | Portal 🗗                                                                                                    |
|----------------------------------------------------------------------------------------------------|----------------------------------------------------------------------------------------------------|
| Profil Perhatian Kegagalan mahasiswa mengemaskini maklumat diri akan menyebabkan dapat diterima.                                                                                                    | Profil Profile<br>Katalaluan Passw<br>Aduan Complain<br>Keluar Log out<br>segala pemakluman oleh UTMSPACE kepada mahasiswa melalui surat, telefon, emair uan sins tuak |
| Mohon maklumkan semula kepada pihak kami di foundation@utmspace.<br>Maklumat Asas                                                                                                    | edu.my jika terdapat kesalahan pada maklumat yang dipaparkan.                                                                                                    |
| Alamat Surat Menyurat<br>30 Jalan Putra Harmoni 1/4f<br>Putra Heights                                                                                                    | No. Kad Matrik<br>No. Kad Pengenalan                                                                                                    |
| Poskod 47650                                                                                                    | Sesi / Semester Kemasukan<br>2019/2020 1                                                                                                    |
| No. Telefon Bimbit <i>Phone No.</i>                                                                                                    | Kursus<br>FSPA - Program Asasi UTM                                                                                                    |
| No. telefon tanpa<br>Contoh: 01012345678                                                                                                    | Pusat<br>01 - UNIVERSITI TEKNOLOGI MALAYSIA (LOCAL STUDENTS)                                                                                                    |
| Emel Email                                                                                                    |                                                                                                    |

Sometimes, after login, you will be directed to profile page. Please check your personal information and **update your phone number and email.** Then click **'Simpan'.** 

BACK

#### **ACADEMIC - COURSE REGISTRATION**

| secure   apps.foundation.utmspace.edu.my/student/profil                                  | e                                                                   | Q 🕁                                           |
|------------------------------------------------------------------------------------------|---------------------------------------------------------------------|-----------------------------------------------|
| UTTM Handware Akademik • Kewangan • Peper                                                | iksaan 👻 Portal 🖾                                                   |                                               |
| Pendaftaran Course Registration                                                          |                                                                     |                                               |
| Perhatian<br>Kegagalan mahasiswa mengemaskini maklumat diri akan meny<br>dapat diterima. | ebabkan segala pemakluman oleh UTMSPACE kepada mahasiswa melal      | ui surat, telefon, email dan SMS <b>tidak</b> |
| Mohon maklumkan semula kepada pihak kami di foundation@u                                 | tmspace.edu.my jika terdapat kesalahan pada maklumat yang dipaparka | in.                                           |
| Maklumat Asas                                                                            | Nama                                                                |                                               |
| Alamat Surat Menyurat                                                                    | No. Kad Matrik                                                      |                                               |
|                                                                                          |                                                                     |                                               |
|                                                                                          | No. Kad Pengenalan                                                  |                                               |
|                                                                                          |                                                                     |                                               |
| Poskod                                                                                   | 2019/2020 1                                                         |                                               |
| No. Telefon Bimbit                                                                       | Kursus                                                              |                                               |
|                                                                                          | FSPA - Program Asasi UTM                                            |                                               |
|                                                                                          |                                                                     |                                               |
| No. telefon tanpa                                                                        | Pusat                                                               |                                               |

Click 'Akademik' and then choose the 'Pendaftaran' button for course registration.

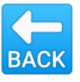

#### **ACADEMIC - COURSE REGISTRATION (cont.)**

| With the second second | ▪ Kewangan <del>•</del> Peperiksaan                                |                         | Status: Aktif |  |
|----------------------------------------------------------------------------------------------------|--------------------------------------------------------------------|-------------------------|---------------|--|
| <sup>o</sup> endaftaran Kurs                                                                                                    | sus                                                                |                         |               |  |
| endaftaran kursus untuk semester (                                                                                                    | 3 2019/2020.                                                       |                         |               |  |
| ila rujuk Jadual Kuliah sebelum mer<br>nda digalakkan untuk mencetak lan                                                                                                    | nbuat pendaftaran kursus.<br>nan ini sebagai rujukan setelah seles | ai mendaftarkan kursus. |               |  |
| Daftar Kursus 🔒 Cetak                                                                                                    |                                                                    |                         |               |  |
|                                                                                                    |                                                                    |                         |               |  |

Click the 'Daftar Kursus' button.

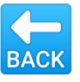

#### **ACADEMIC - COURSE REGISTRATION (cont.)**

| 23          |                    |                                  |                                        |                |
|-------------|--------------------|----------------------------------|----------------------------------------|----------------|
| ila klik pa | da pusat pembelaja | <b>aran</b> untuk melihat senara | ai pelajar yang mendaftar kursus di pu | isat tersebut. |
| Pusat       | <b>U</b>           | centre of studies                | section                                |                |
| FSPC0034    | 4 - Chemistry II   | ₽<br>₽                           | Ŷ                                      |                |
| UNIVERSI    | ITI TEKNOLOGI MA   | LAYSIA (INT. STUDENTS)           | Seksyen: 11                            | Daftar         |
| UNIVERSI    | ITI TEKNOLOGI MA   | LAYSIA (INT. STUDENTS)           | Seksyen: 12                            | Daftar         |
| UNIVERSI    | ITI TEKNOLOGI MA   | LAYSIA (INT. STUDENTS)           | Seksyen: 15                            | Daftar         |
| UNIVERSI    | ITI TEKNOLOGI MA   | LAYSIA (INT. STUDENTS)           | Seksyen: 16                            | Daftar         |
| UNIVERSI    | ITI TEKNOLOGI MA   | LAYSIA (INT. STUDENTS)           | _ Seksyen: 18                          | Daftar         |
| UNIVERSI    | TI TEKNOLOGI MA    | LAYSIA (INT. STUDENTS)           | Seksyen: 19                            | Daftar         |
| UNIVERSI    | TI TEKNOLOGI MA    | LAYSIA (LOCAL STUDEN             | TS)_ Seksyen: 11                       | Daftar         |
|             |                    |                                  |                                        |                |

Choose the **centre of studies**, **course**, **section** and then click the **'Daftar'** button.

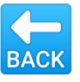

#### **ACADEMIC - COURSE REGISTRATION SLIP**

| Image: Account in the retraining of peppelinssaal is policies   Pendaftaran Kursus    Pendaftaran kursus untuk semester 3 2019/2020.   Sila rujuk Jadual Kuliah sebelum membuat pendaftaran kursus. Inditar Kursus    Daftar Kursus    Materix    Kursus    Kredit    Pusat      Account Kerwangan        Pendaftaran kursus untuk semester 3 2019/2020.   Kursus    Kursus    Kursus    Kredit    Pusat          Paskad    Poskad                Pusat                                                                                                   Poskad           Putal B    Putal B    Putal B    Putal B    Putal B    Putal B    Putal B    Putal B    Putal B    Putal B    Putal B    Putal B    Putal B    Putal B    Putal B    Putal B    Putal B  < | 1                      |
|----------------------------------------------------------------------------------------------------|------------------------|
| Profil Pendaftaran Kursus endaftaran kursus untuk semester 3 2019/2020. la rujuk Jadual Kuliah sebelum membuat pendaftaran kursus. had digalakkan untuk mencetak laman ini sebagai rujukan setelah selesai mendaftarkan kursus. Daftar Kursus Cetak Kredit Pusat Kredit Pusat                                                                                                    |                        |
| dapat diterima.                                dapat diterima.              dapat diterima.           dapat diterima.           dapat diterima.           dapat diterima.           dapat diterima.                                                                                                    <                                                                                                    | l dan SMS <b>tidak</b> |
| a rujuk Jaduai kulian sebelum membuat pendartaran kursus.   da digalakkan untuk mencetak laman ini sebagai rujukan setelah selesai mendaftarkan kursus.   Daftar Kursus   Cetak     Alamat Surat Menyurat     No. Kad Matrik        No. Kad Matrik        No. Kad Pengenalan        Poskod     Sesi / Semester Kemasukan   2019/2020 1                                                                                                    |                        |
| Daftar Kursus Cetak     Kredit: 0        Kredit: 0     Kredit: 0 <td></td>                                      |                        |
| Kredit 0       Kredit       Pusat         Poskod       Poskod       Sesi / Semester Kemasukan         2019/2020 1       2019/2020 1                                                                                                    |                        |
| Kredit 0     Kredit     Pusat       Poskod     Sesi / Semester Kemasukan       2019/2020 1                                                                                                    |                        |
| Poskod Sesi / Semester Kemasukan<br>2019/2020 1                                                                                                    |                        |
| 2019/2020 1                                                                                                    |                        |
|                                                                                                    |                        |
| No. Telefon Bimbit Kursus                                                                                                    |                        |

Click 'Cetak' to save or print out the registration slip. You can later check your course registration slip by clicking on the 'Slip' button.

BAC

#### **ACADEMIC - COURSE REGISTRATION SLIP (cont.)**

| Junit menter Kewanga                          | an 🔹 Peperiks | aan 🔻  | Portal 🗹 |                     |                                   |        |
|-----------------------------------------------|---------------|--------|----------|---------------------|-----------------------------------|--------|
| lip Pendaftaran                               |               |        |          |                     |                                   |        |
| 3                                             |               |        |          |                     |                                   |        |
| 2019/2020 - III 👻 🖨 Cetak                     |               |        |          |                     |                                   |        |
| ursus                                         | S             | eksyen | Kredit   | Pusat               |                                   | Status |
| SPM0034 - Statistics and Probability          | 1             | 1      | 4        | 01 - UNIVERSITI TEI | KNOLOGI MALAYSIA (LOCAL STUDENTS) | DT     |
| SPP0034 - Physics II                          | 1             | 1      | 4        | 01 - UNIVERSITI TEI | KNOLOGI MALAYSIA (LOCAL STUDENTS) | DT     |
| SPP0042 - Physics Practical II                | 0             | 7      | 2        | 01 - UNIVERSITI TEI | KNOLOGI MALAYSIA (LOCAL STUDENTS) | DT     |
| SPC0034 - Chemistry II                        | 1             | 1      | 4        | 01 - UNIVERSITI TEI | KNOLOGI MALAYSIA (LOCAL STUDENTS) | DT     |
| SPC0042 - Chemistry Practical II              | 0             | 7      | 2        | 01 - UNIVERSITI TEI | KNOLOGI MALAYSIA (LOCAL STUDENTS) | DT     |
| SPK0022 - Fundamentals of Computing           | 1             | 1      | 2        | 01 - UNIVERSITI TEI | KNOLOGI MALAYSIA (LOCAL STUDENTS) | DT     |
| SPE0032 - Academic Reading and Writing Skills | 1             | 1      | 2        | 01 - UNIVERSITI TE  | KNOLOGI MALAYSIA (LOCAL STUDENTS) | DT     |
| Semester                                      | Keseluru      | han    |          | Lejen (Status       | ;)                                |        |
| umlah Kredit                                  | 20            |        | 58       | Status              | Keterangan                        |        |
| il. Kursus                                    | 7             |        | 20       | DT                  | Daftar                            |        |
|                                               |               |        |          | UM                  | Ulang Matapelajaran               |        |
|                                               |               |        |          | UG                  | Ulang Gred                        |        |
|                                               |               |        |          | HW                  | Hadir Wajib                       |        |

The registration slip for current semester as shown above will appear when 'Slip' is clicked. You can also choose to view the registration slip for previous semester.

#### **FINANCIAL - ACCOUNT**

|                                                                                                    | Kenned Brootheres                      | 0.4151                       |                                                                                           |
|----------------------------------------------------------------------------------------------------|----------------------------------------|------------------------------|-------------------------------------------------------------------------------------------|
| website theorem website website website theorem website website websit | Kewangan • Pepenksaan •                | Portailla                    |                                                                                           |
| elamat Menduduki Pepe                                                                                                    | Akaun<br>rik Pembayaran                |                              | ② Aduan & Permasalahan                                                                    |
| mpoh peperiksaan semester <b>1, 2</b>                                                                                                    | 020/2021 adalah dari 29 Jun 2020, Isni | n hingga 2 Jul 2020, Khamis. | Anda boleh mengajukan sebarang aduan atau permasalahan melalui saluran - saluran berikut: |
| 🖹 Surat Peperiksaan 🛛 🛗 Jadu                                                                                                    | al Peperiksaan                         |                              | Ruangan aduan                                                                             |
|                                                                                                    |                                        |                              | <ul> <li>Telefon: 07-5318000</li> <li>Emel: foundation@utmspace.edu.my</li> </ul>         |
| Baki Hutang                                                                                                    | ଓ Keputusan (CPA)                      | 🖸 Baki Semester              |                                                                                           |
|                                                                                                    |                                        | 1/6                          |                                                                                           |
| Pembayaran Akaun                                                                                                    | Keseluruhan                            | Kurikulum                    |                                                                                           |
|                                                                                                    |                                        |                              |                                                                                           |
|                                                                                                    |                                        |                              |                                                                                           |

Click 'Kewangan' and choose 'Akaun' to view your financial information.

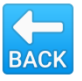

#### **FINANCIAL - ACCOUNT (cont.)**

| <ol> <li>Not secure   apps.foundation.utmspace.edu.m</li> </ol> | ny/student/account |                               |                     | ☆    |
|-----------------------------------------------------------------|--------------------|-------------------------------|---------------------|------|
| Akademik - Kewangar                                             | n 🔹 Peperiksaan 👻  | Portal 🖉                      |                     |      |
| Akaun Account                                                   |                    |                               |                     |      |
| Akaun Sejarah Pembayaran<br>Payment history                     |                    |                               |                     |      |
| 2019/2020 - III 🗸 🖨 Cetak<br>Print                              |                    |                               |                     |      |
| Keterangan                                                      | Tarikh             |                               | Debit               | Kred |
| Yuran Pembelajaran Tuition Fee                                  |                    |                               |                     |      |
| Yuran Asrama Hostel Fee                                         |                    |                               |                     |      |
|                                                                 |                    |                               |                     |      |
|                                                                 |                    | Semester Ini Current semester | Keseluruhan Overall |      |
| Jumlah bayar balik Refund amount                                |                    | 0.00                          |                     | 0.0  |
| Jumlah perlu dibayar Amount to be paid                          |                    |                               |                     |      |
|                                                                 |                    |                               |                     |      |
| Jumlah telah dibayar Amount that has been paid                  |                    |                               |                     |      |

Student can view their current balance throughout the semester. Student can also view the payment history by clicking on the 'Sejarah Pembayaran'.

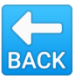

#### **FINANCIAL - PAYMENT**

| - Laurant Maria Induiti Dana - 11                                                           | Akaun                                                             |                                      |                                                                                                    |
|---------------------------------------------------------------------------------------------|-------------------------------------------------------------------|--------------------------------------|----------------------------------------------------------------------------------------------------|
| etamat Menduduki Peperik<br>empoh peperiksaan semester 1, 202<br>Surat Peperiksaan 🛱 Jadual | Pembayaran<br>0/2021 adalah dari 29 Jun 2020, Isni<br>Peperiksaan | n hingga <b>2 Jul 2020, Khamis</b> . | <ul> <li>Aduan &amp; Permasalahan</li> <li>Anda boleh mengajukan sebarang aduan atau permasalahan melalui saluran - saluran berikut:         <ul> <li>Ruangan aduan</li> <li>Telefon: 07-5318000</li> <li>Emel: foundation@utmspace edu my</li> </ul> </li> </ul> |
| Baki Hutang                                                                                 | ਉ Keputusan (CPA)                                                 |                                      | • Enter. roundation@utinspace.edu.my                                                                                                    |
| Pembayaran Akaun                                                                            | Keseluruhan                                                       | 1/6<br>Kurikulum                     |                                                                                                    |

Student can make the payment online by clicking on the 'Pembayaran' button.

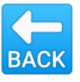

#### **FINANCIAL - PAYMENT (cont.)**

| <ol> <li>Not secure   app</li> </ol>                 | s.foundation.utmspa | ce.edu.my/studen | nt/payments   |                    |    | \$ |
|------------------------------------------------------|---------------------|------------------|---------------|--------------------|----|----|
| <b>DUTTN</b><br>Sector Translate Burnel<br>(TMS4426) | Akademik 👻          | Kewangan 👻       | Peperiksaan 👻 | Portal 🗗           |    |    |
| _                                                    | A1                  |                  |               |                    |    |    |
| Pembayar                                             | an Atas T           | alian online     | le Payment    |                    |    |    |
| mel <i>Email</i>                                     |                     |                  |               |                    |    |    |
|                                                      |                     |                  |               |                    |    |    |
| maun Amount                                          |                     |                  |               |                    |    |    |
|                                                      |                     |                  |               |                    |    |    |
|                                                      |                     |                  |               |                    |    |    |
| ) Kad Kredit Card cre                                | edit                |                  |               |                    |    |    |
|                                                      | Account transie     | (ГГА)            |               |                    |    |    |
| Hantar                                               |                     |                  |               |                    |    |    |
| Send                                                 |                     |                  |               | Secure Payments by |    |    |
|                                                      |                     |                  |               | JUCA AL            | DV |    |
|                                                      |                     |                  |               |                    | PX |    |

Student can pay by inserting the **amount** and choose the **method of payment**. Then click **'Hantar'** to submit.

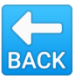

#### **EXAMINATION - RESULTS**

| Not secure   appsiloundation.c                               | iunspace.edu.my/student/                                                  | ¥                                                                                                    |                        |
|--------------------------------------------------------------|---------------------------------------------------------------------------|----------------------------------------------------------------------------------------------------|------------------------|
| UTTM State of Constraints Akademik                           | • Kewangan • Peperiksaan •                                                | Portal 🗗                                                                                                    |                        |
| elamat Menduduki Pepe                                        | eriksaan Akhir! ©                                                         |                                                                                                    | ⑦ Aduan & Permasalahan |
| empoh peperiksaan semester 1,<br>🔒 Surat Peperiksaan 🛛 🛗 Jac | <b>2020/2021</b> adalah dari <b>29 Jun 2020, Isni</b><br>dual Peperiksaan | Anda boleh mengajukan sebarang aduan atau<br>permasalahan melalui saluran - saluran berikut:<br>• Ruangan aduan<br>• Telefon: 07-5318000<br>• Emel: foundation@utmspace.edu.mv |                        |
| 🕻 Baki Hutang                                                | 양 Keputusan (CPA)                                                         | O Baki Semester                                                                                                    |                        |
|                                                              |                                                                           | <b>1</b> /6                                                                                                    |                        |
| Pembayaran Akaun                                             | Keseluruhan                                                               | Kurikulum                                                                                                    |                        |

Click 'Peperiksaan' and choose 'Keputusan' to view the examination results.

#### **EXAMINATION - RESULTS (cont.)**

| <ol> <li>Not secure   apps.fd</li> </ol> | oundation.utmspace.edu.my/s | tudent/results |          |      |           | \$                                                                |
|------------------------------------------|-----------------------------|----------------|----------|------|-----------|-------------------------------------------------------------------|
| UTTM                                     | Akademik 👻 Kewangan 👻       | Peperiksaan 👻  | Portal 🕼 |      |           |                                                                   |
| eputusan l                               | Keseluruhan 🛛               | verall results |          |      |           |                                                                   |
| <b>⊖</b> Cetak                           |                             |                |          |      |           | SEMUA SEMESTER 🗸                                                  |
| 2019/2020 - 1                            |                             |                |          |      |           | SEMUA SEMESTER<br>2019/2020 - 1<br>2019/2020 - 2<br>2019/2020 - 3 |
| Kursus                                   |                             |                |          | Gred | Kredit    | Mata Nilai                                                        |
| FSPE0012 - General Er                    | iglish                      |                |          |      | 2         | _                                                                 |
| FSPH0012 - Fundamer                      | ntals of Knowledge          |                |          |      | 2         |                                                                   |
| FSPK0012 - Computer Literacy             |                             |                |          | 2    |           |                                                                   |
| FSPM0014 - Intermediate Mathematics      |                             |                |          | 4    |           |                                                                   |
|                                          |                             |                |          |      | - message |                                                                   |
|                                          | Semester Ini                |                |          |      | Semua     |                                                                   |
| KD                                       |                             |                |          | 10   |           | 10                                                                |
| кк                                       |                             |                |          | 10   |           | 10                                                                |
| MN                                       |                             |                |          |      |           |                                                                   |
|                                          |                             |                |          |      |           |                                                                   |

BAC

Overall results will appear when '*Keputusan*' is clicked. Student can a choose to view the result by semester. The results can be saved and printed out by clicking on the '*Cetak*' button.

#### **EXAMINATION - SLIP**

| And A Control of Control of Contr | Akademik 👻      | Kewangan 👻       | Peperiksaan 👻         | Portal 🖓                        |                |
|----------------------------------------------------------------------------------------------------|-----------------|------------------|-----------------------|---------------------------------|----------------|
| Selamat Menduc                                                                                                    | duki Peperik    | saan Akhir! 😳    | )                     |                                 |                |
| Tempoh peperiksaan s                                                                                                    | semester 1, 202 | 0/2021 adalah da | ri 29 Jun 2020, Isnir | n hingga 2 Jul 2020, Kha        | mis.           |
| 🖨 Surat Peperiksaar                                                                                                    | Jadual          | Peperiksaan      |                       |                                 |                |
|                                                                                                    |                 |                  |                       |                                 |                |
| 🏛 Baki Hutang                                                                                                    |                 | ି Keputusa       | an (CPA)              | 🛛 Baki Seme                     | ester          |
| 🏛 Baki Hutang                                                                                                    |                 | ଓ Keputusa       | an (CPA)              | <ul> <li>⑦ Baki Seme</li> </ul> | ester<br>1 ∕ 6 |

Click on the 'Surat Peperiksaan' to print out the examination slip. The final examination timetable also can be viewed by clicking the 'Jadual Peperiksaan' button.

Note: Before final examination, students are required to print out the examination slip to enter the examination hall.

#### LOG OUT

| ARGUEITIK                                               | repenisaan •           | Fortal                                                                                                    |  |  |
|---------------------------------------------------------|------------------------|----------------------------------------------------------------------------------------------------|--|--|
| elamat Menduduki Pepe<br>mpoh peperiksaan semester 1, 2 | ② Aduan & Permasalahan | Profil<br>Katalaluan<br>Aduan                                                                                                    |  |  |
| 🕀 Surat Peperiksaan 🗎 🛗 Jadu                            | ial Peperiksaan        | Anda bolen mengajukan sebarar<br>permasalahan melalui saluran -<br>Ruangan aduan<br>Telefon: 07-5318000<br>Emel: foundation@utmspace.edu.my |  |  |
| 🛿 Baki Hutang                                           | 양 Keputusan (CPA)      |                                                                                                    |  |  |
|                                                         |                        | 1/6                                                                                                    |  |  |
| Pembayaran Akaun                                        | Keseluruhan            | Kurikulum                                                                                                    |  |  |

#### Click the 'Keluar' button to log out.

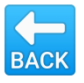

### LOG OUT

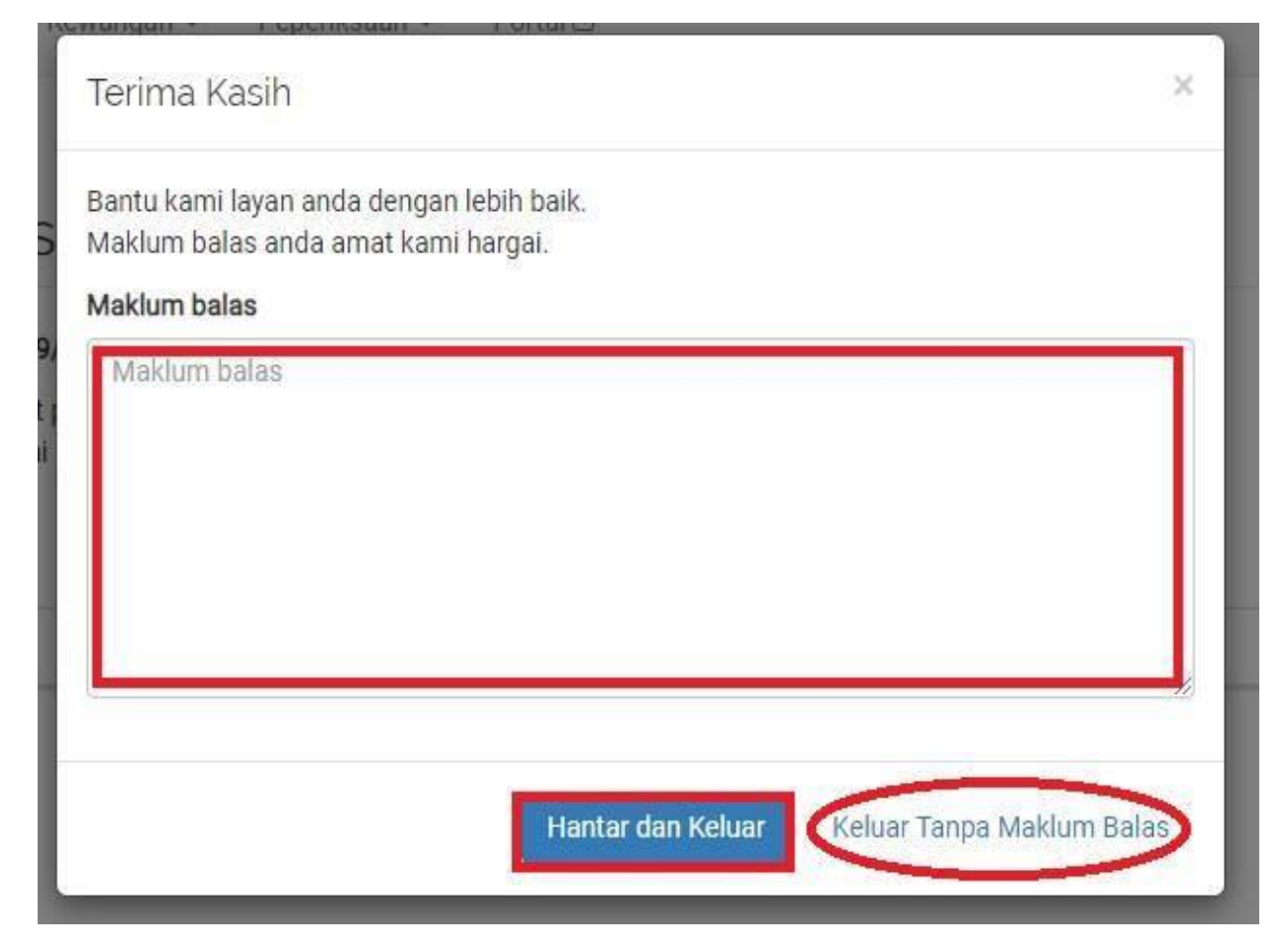

Lastly, click the 'Keluar Tanpa Balas' to log out.

If you have any question/complaint/feedback regarding the system, you can type in the box given and click '*Hantar dan Keluar*' to submit and log out.

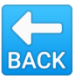

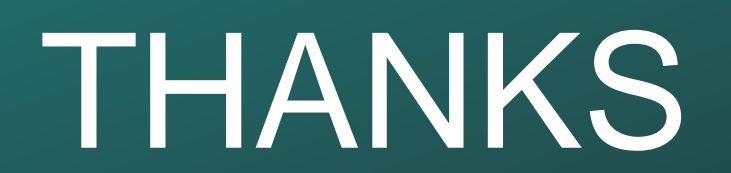

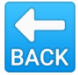